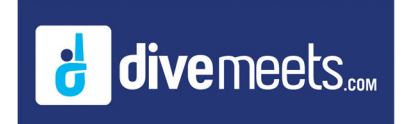

### **Split Event Instructions**

For Events Split Online

The following is an option for downloading and setting up the software for split events for USA Diving Championship meets or meets using the option to split events online.

From the main menu of the DiveMeet software

| MeetCentrel - Main              |                                               |                      | >                                                                                 |
|---------------------------------|-----------------------------------------------|----------------------|-----------------------------------------------------------------------------------|
| DIVEME                          | ETS.COM                                       | 1                    |                                                                                   |
| the concernent                  |                                               |                      | the second                                                                        |
| SETTINGS                        | SCORPUTING                                    |                      | REGISTRATION TABLE                                                                |
| Meet Description                | Sponsor                                       |                      | Start Dule End Dule                                                               |
| 5473 UskDweg sever Trans        | Oscowy                                        |                      | 121918 1222118                                                                    |
|                                 |                                               |                      |                                                                                   |
|                                 |                                               |                      |                                                                                   |
|                                 |                                               |                      |                                                                                   |
| ·                               |                                               |                      | 1                                                                                 |
| EVENTS MANAGER DAT              | A MANAGER DANEL MAN                           | USERS MA             | WGER DELETE MEET                                                                  |
|                                 | OK MEET                                       |                      |                                                                                   |
|                                 |                                               |                      |                                                                                   |
| Dee 0.01.00 0 1955              | FINA DD CALCULATOR                            | OFTWARE BACKGROUND   | RECENT UPGRADES                                                                   |
|                                 |                                               |                      | Kew Masters Kovice Rules                                                          |
|                                 |                                               | UGHTBLUE 💽           | All Stars new Challenge Format                                                    |
| A foregada                      |                                               |                      | AutoFill Dive Sheets for Future Champions                                         |
| E / Just Posting                |                                               |                      | Judge Panels can now be downloaded for you<br>meet and one selected for each meet |
| C.Tatata                        | 5                                             | PLIT EVENTS SETTINGS | Fahibilion duors can be marked an exhibition                                      |
| D.Approach / Group              | TA                                            | BLE : MASTER         | as easy as you mark a scratched diver                                             |
| E.Unnatural Entry               | 00                                            |                      |                                                                                   |
| Total DD                        | P                                             | ET TABLE/BOARD       | 0.00                                                                              |
| tabase : 16.0 Caeculable : 16.0 | Copyright MeetControl LLC 2004 2018 Ver. 15.0 |                      | CLUSS                                                                             |

• Click on Data Management

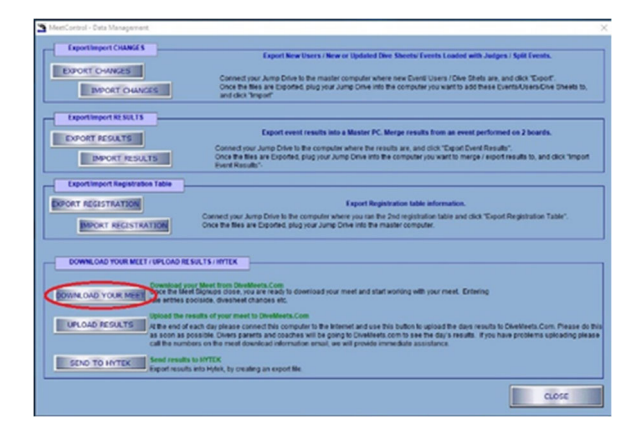

Click on Download your Meet

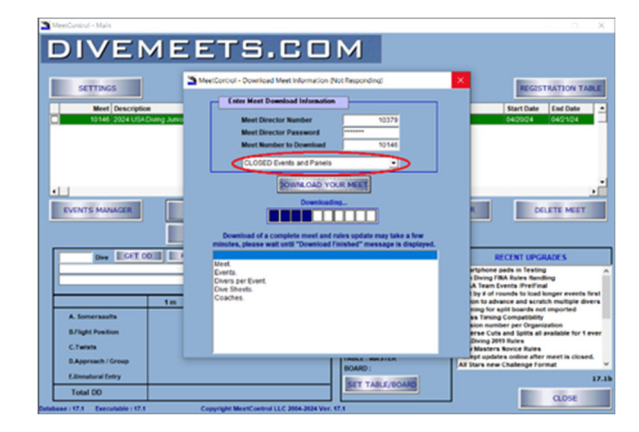

- Meet Director
- Meet Director Password
- Meet Number to Download
- From pull down menu select CLOSED Events and Panels

Note: When using the CLOSED Event and Panel option, the closed events and the judge panels created online will be downloaded with the judge panels attached to the event they were created for.

#### Software setting for split events

| McctControl - Main                                             |                                                                         |                           |                 |                                                   | - 🗆 X                        |  |
|----------------------------------------------------------------|-------------------------------------------------------------------------|---------------------------|-----------------|---------------------------------------------------|------------------------------|--|
| DIVEMEE                                                        | rs.co                                                                   | ЪМ                        |                 |                                                   |                              |  |
| SETTINGS                                                       | sco                                                                     | REKEEPER                  |                 | REGIST                                            | RATION TABLE                 |  |
| Meet Description                                               | Spor                                                                    | isor                      |                 | Start Date                                        | End Date 🔺                   |  |
| 10146 2024 USA Diving Junior Region 1 Ch                       | ampionships Host                                                        | ed by High Dive Champions |                 | 04/20/24                                          | 04/21/24                     |  |
| EVENTS MANAGER DATA MANA<br>EVENTS MANAGER DATA MANA<br>OREX M | Message<br>Please select the to<br>computer will be us<br>PC<br>Table 1 | - C ×                     | UND             | RECENT UPGR                                       | ETE MEET                     |  |
|                                                                |                                                                         | ANT INCE                  | Smart<br>High 0 | phone pads in Testing<br>Inving FINA Rules Handl  | ng ^                         |  |
|                                                                | ł                                                                       | UGHTBLUE                  | NCAA     Iout b | Team Events /PrelFinal                            | increase encode first        |  |
| 1 m 3 m                                                        | 5m 7.5m 10m                                                             |                           | Option          | to advance and scrate                             | h multiple divers            |  |
| A. Somersaults                                                 |                                                                         |                           | Swiss           | ng for split boards not<br>Timing Compatibility   | imported                     |  |
| B.Flight Position                                              |                                                                         |                           | Versie<br>Rever | on number per Organia<br>se Cuts and Splits all a | ation<br>vailable for 1 ever |  |
| C.Twists                                                       |                                                                         | SPLIT EVENTS SETTI        | IGS USAD        | ving 2019 Rules                                   |                              |  |
| D.Approach / Group                                             |                                                                         | TABLE : MASTER            | Accep           | t updates online after                            | meet is closed.              |  |
| E.Urnatural Entry                                              |                                                                         | BOARD :                   | I All Sta       | in new challenge For                              |                              |  |
| Total DD                                                       |                                                                         | SET TABLE/BOARD           |                 | 17.16                                             |                              |  |
| Total DO                                                       |                                                                         |                           |                 |                                                   | CLOSE                        |  |
| Database : 17.1 Executable : 17.1 Copyrig                      | ht MeetControl LLC 2004-2024                                            | Ver. 17.1                 |                 |                                                   |                              |  |

- Click Set Table/Board
- From drop down menus select table and board label

Note: Selecting the Table (x) lets the software know the computer used is a scoring not a master computer. The board assignment is whatever was used to lable each board.

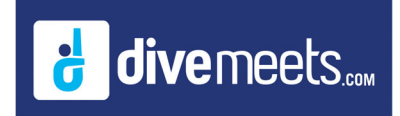

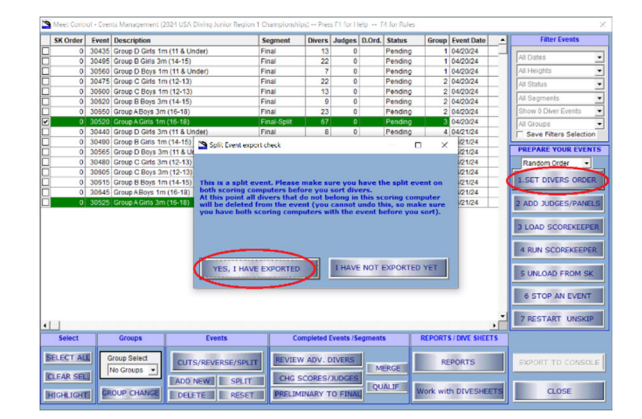

• From event manager page, click on set dive order, the above message will appear. Select, Yes I have exported, because you are downloading the event from the website for both scoring computers, no exporting is necessary.

|        | Event | Description                   | S       | rgment    | Divers    | Judges     | D.Ord. | Status  | Group  | Event Date      | <b>_</b> | Filter Events                    |
|--------|-------|-------------------------------|---------|-----------|-----------|------------|--------|---------|--------|-----------------|----------|----------------------------------|
| 0      | 30435 | Group D Girls 1m (11 & Under) | FI      | nal       | 13        | 0          |        | Pending | 1      | 04/20/24        |          | [                                |
| 0      | 30495 | Group B Girls 3m (14-15)      | Fi      | nal       | 22        | 0          |        | Pending | 1      | 04/20/24        |          | Al Dates                         |
| 0      | 30560 | Group D Boys 1m (11 & Under)  | FI      | nal       | 7         | 0          |        | Pending | 1      | 04/20/24        |          | All Heights                      |
| 0      | 30475 | Group C Girls 1m (12-13)      | Fi      | nal       | 22        | 0          |        | Pending | 2      | 04/20/24        |          | All Status                       |
| 0      | 30600 | Group C Boys 1m (12-13)       | FI      | nal       | 13        | 0          |        | Pending | 2      | 04/20/24        |          |                                  |
| 0      | 30620 | Group B Boys 3m (14-15)       | E FI    | nal       | 9         | 0          |        | Pending | 2      | 04/20/24        |          | All Segments                     |
| 0      | 30650 | Group ABoys 3m (16-18)        | FI      | nal       | 23        | 0          |        | Pending | 2      | 04/20/24        |          | Show 0 Diver Events              |
|        |       |                               |         | hal-Split |           |            |        |         |        | 04/20/24        |          | All Groups                       |
| 0      | 30440 | Group D Girls 3m (11 & Under) | Fi      | nal       | 8         | 0          |        | Pending | 4      | 04/21/24        |          | C Save Filters Selecti           |
| 0      | 30490 | Group B Girls 1m (14-15)      | FI      | nal       | 26        | 0          |        | Pending | 4      | 04/21/24        |          |                                  |
| 0      | 30585 | Group D Boys 3m (11 & Under)  | EI EI   | nal       | 4         | 0          |        | Pendino | 4      | 04/21/24        |          | PREPARE YOUR EVE                 |
| 0      | 30480 | Group C Girls 3m (12-13)      | Message |           |           |            | - 1    | πx      | 5      | 04/21/24        |          | Random Order                     |
| 0      | 30605 | Group C Boys 3m (12-13)       | -       |           |           |            |        |         | 5      | 04/21/24        |          |                                  |
| 0      | 30615 | Group B Boys 1m (14-15)       | Do you  | really wa | ant to re | in board   | A from | n this  | 5      | 04/21/24        |          | <b>1.SET DIVERS ORD</b>          |
| 0      | 30645 | Group ABoys 1m (16-18)        |         |           | comput    | er?        |        |         | 5      | 04/21/24        |          |                                  |
| 0      | 30525 | Group A Girls 3m (16-18)      |         |           |           |            |        |         | 6      | 04/21/24        |          | 2 ADD TUDGES/DAN                 |
|        |       |                               |         | YES       |           |            | NO     |         |        |                 |          | 4 RUN SCOREKEER                  |
|        |       |                               |         |           |           |            |        |         |        |                 |          | 6 STOP AN EVEN                   |
| Select | T     | Groups Eve                    | ents    | Cor       | mpleted I | Events /Se | egment | -       | REPORT | S / DIVE SHEETS |          | 6 STOP AN EVEN<br>7 RESTART UNSK |

• The above message ensures you wish to run the board you selected on the main page, clicking yes scratches all the other diver from the other board you assigned.

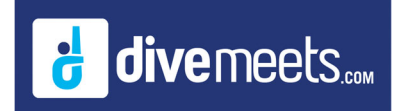

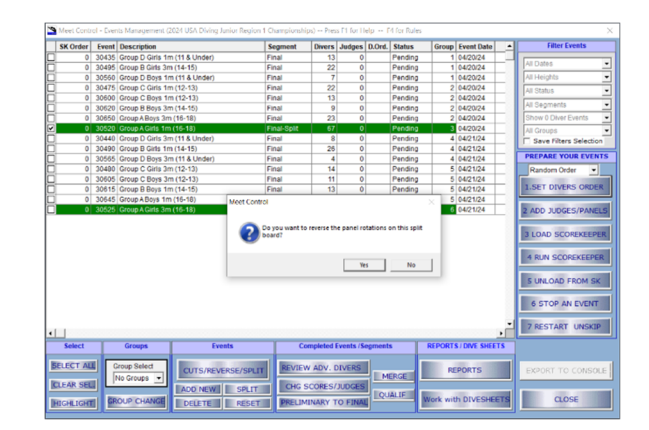

• Select No if you are starting judge panel A on this board, on the other scoring computer select yes to start with using judge panel B. Sometime in the event you will rotate the judge panels so all judges on both panels will judge the divers on both boards.

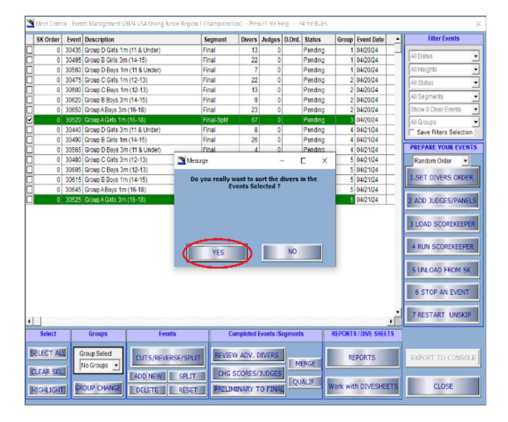

• Click Yes to set the dive order

The board (X) computer is now ready to be loaded to scorekeeper to print reports and run the event

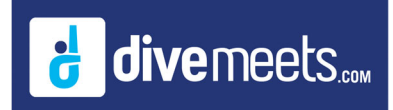

| MeetControl - Data Management                                                                                                    | _     |
|----------------------------------------------------------------------------------------------------|-------|
| Export Import CHANGES                                                                                                    |       |
| Defort Councils Defort Councils Defort Council |       |
| Department # 58.15     Depart event results into a Master PC. Marge results from an event performed on 2 baseds.     Depart event results into a Master PC. Marge results from an event performed on 2 baseds.     Depart event results into a Master PC. Marge results from an event performed on 2 baseds.     Depart event results into a Master PC. Marge results from an event performed on 2 baseds.     Depart event results into a Master PC. Marge results from an event performed on 2 baseds.     Depart event results into a Master PC. Marge results from an event performed on 2 baseds.     Depart event results into a Master PC. Marge results from an event performed on 2 baseds.     Depart event results into a Master PC. Marge results from an event performed on 2 baseds.     Depart event results into a Master PC. Marge results from an event performed on 2 baseds.     Depart event results into a Master PC. Marge results from an event performed on 2 baseds.     Depart event results into a Master PC. Marge results from an event performed on 2 baseds.     Depart event results into a Master PC. Marge results from an event performed on 2 baseds.     Depart event results into a Master PC. Marge results from an event performed on 2 baseds.     Depart event results into a Master PC.     Depart event results into a Master PC.     Depart event results into a Master PC.                                                                                                    | đ     |
| Expertimport Registration Table BDOOT REGISTRATION Expert Registration table information.                                                                                                    |       |
| Connect your Jump Drive to the computer where you ran the 2nd registration table and click "Export Registration Table".     Once the files are Exported, plug your Jump Drive into the master computer.                                                                                                    |       |
| Import Paper Backup*                                                                                                    |       |
| COVING LOD YOUR MET (1700 CADINE YEAR 151 HITTER     Covering and the first Distribution of the first Distribution of      |       |
| UPLOAD RESULT Indication the results of your meet to bindhers.Com Applied the results of your meet to bindhers.Com Passe e statistication of the statistication of the statistic | o thi |
| SEND TO HYTEX Send results to HYTEX<br>Export results into Hytex, by creating an export tile.                                                                                                    |       |
| CLOSE                                                                                                    |       |

As soon as the event has ended, export results from one of the scoring computers using a USB drive, then take the USB drive to the other scoring computer, insert, and select import results.

| 0      |       |                             |                | segment     | Unvers      | Judges    | D.Ord. | Status  | Group  | Event Date     | - 64 | Filler Cvenus                                                                                                    |
|--------|-------|-----------------------------|----------------|-------------|-------------|-----------|--------|---------|--------|----------------|------|----------------------------------------------------------------------------------------------------|
| 0      | 30435 | Group D Girls 1m            | n (11 & Under) | Final       | 13          | 0         |        | Pending | 1      | 04/20/24       |      | From 1                                                                                                    |
|        | 30495 | Group B Girls 3m            | n (14-15)      | Final       | 22          | 0         |        | Pending | 1      | 04/20/24       |      | All Dates                                                                                                    |
| 0      | 30560 | Group D Boys 1n             | m (11 & Under) | Final       | 7           | 0         |        | Pending | 1      | 04/20/24       |      | All Heights                                                                                                    |
| 0      | 30475 | Group C Girls 1m            | m (12-13)      | Final       | 22          | 0         |        | Pending | 2      | 04/20/24       |      | All Status                                                                                                    |
| 0      | 30600 | Group C Boys 1n             | n (12-13)      | Final       | 13          | 0         |        | Pending | 2      | 04/20/24       |      |                                                                                                    |
| 0      | 30520 | Group B Boys 3m             | m (14-15)      | Final       | 9           | 0         |        | Pending | 2      | 04/20/24       |      | All Segments                                                                                                    |
| 0      | 30650 | Group ABoys 3m              | n (16-18)      | Final       | 23          | 0         |        | Pending | 2      | 04/20/24       |      | Show 0 Diver Events                                                                                                    |
| 0      | 30520 | Group A Girls 1m            | n (16-18)      | Final-Split | 67          | 0         | RND    | Pending | 3      | 04/20/24       |      | All Groups                                                                                                    |
| 0      | 30440 | Group D Girls 3m            | n (11 & Under) | Final       | 8           | 0         |        | Pending | 4      | 04/21/24       |      | Save Filters Select                                                                                                    |
| 0      | 30490 | Group B Girls 1m            | n (14-15)      | Final       | 26          | 0         |        | Pending | 4      | 04/21/24       |      |                                                                                                    |
| 0      | 30565 | Group D Boys 3n             | m (11 & Under) | Final       | 4           | 0         |        | Pending | 4      | 04/21/24       |      | PREPARE YOUR EVE                                                                                                    |
| 0      | 30480 | Group C Girls 3m            | n (12-13)      | Final       | 14          | 0         |        | Pending | 5      | 04/21/24       | _    | Random Order                                                                                                    |
| 0      | 30605 | Group C Boys 3n             | m (12-13)      | Final       | 11          | 0         |        | Pending | 5      | 04/21/24       |      | State of the local division of the local division of the local div |
| 0      | 30615 | Group B Boys 1m             | m (14-15)      | Final       | 13          | 0         |        | Pending | 5      | 04/21/24       |      | 1.SET DIVERS ORD                                                                                                    |
| 0      | 30545 | Group ABoys 1m              | n (15-18)      | Final       | 23          | 0         |        | Pending | 5      | 04/21/24       |      |                                                                                                    |
| 0      | 30525 | Group A Girls 3m            | 1 (16-18)      | Final-Split | 52          | 0         |        | Pending | 6      | 04/21/24       |      | 2 ADD JUDGES/PAN                                                                                                    |
|        |       |                             |                |             |             |           |        |         |        |                |      | 4 RUN SCOREKEEP<br>S UNLOAD FROM S<br>6 STOP AN EVEN<br>7 RESTART UNSK                                                                                                    |
| Select |       | Groups                      | Events         |             | Completed I | Events /S | egment |         | REPORT | S / DIVE SHEET | rs   |                                                                                                    |
| ECT AL |       | iroup Select<br>No Groups 💌 | CUTS/REVERSE   | SPLIT REVIE | W ADV. D    | DIVERS    | C      |         | RE     | PORTS          |      | EXPORT TO CONSC                                                                                                    |

From the Event Manager Page select Merge, you are now ready to print results